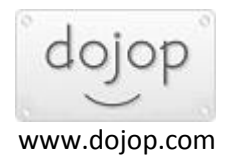

## vSpace Pro Lts Offline Registration İşlemi

Online registration yaparken hata alıyorsanız offline registration işlemini aşağıdaki gibi tamamlayınız.

## Not : Sadece vSpace Pro Lts sürümünde offline registration işlemini yapabilirsiniz.

Cihazların bağlantısının sağlanması için kayıt işlemi yapmanız gerekmektedir. Masaüstünden **vSpace Manager** simgesini çift tıklayınız.

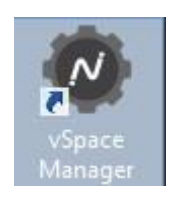

Daha sonra aşağıdaki gibi pencere açılacaktır.

• Açılan pencerede "Offline Registration" ' ı tıklayınız

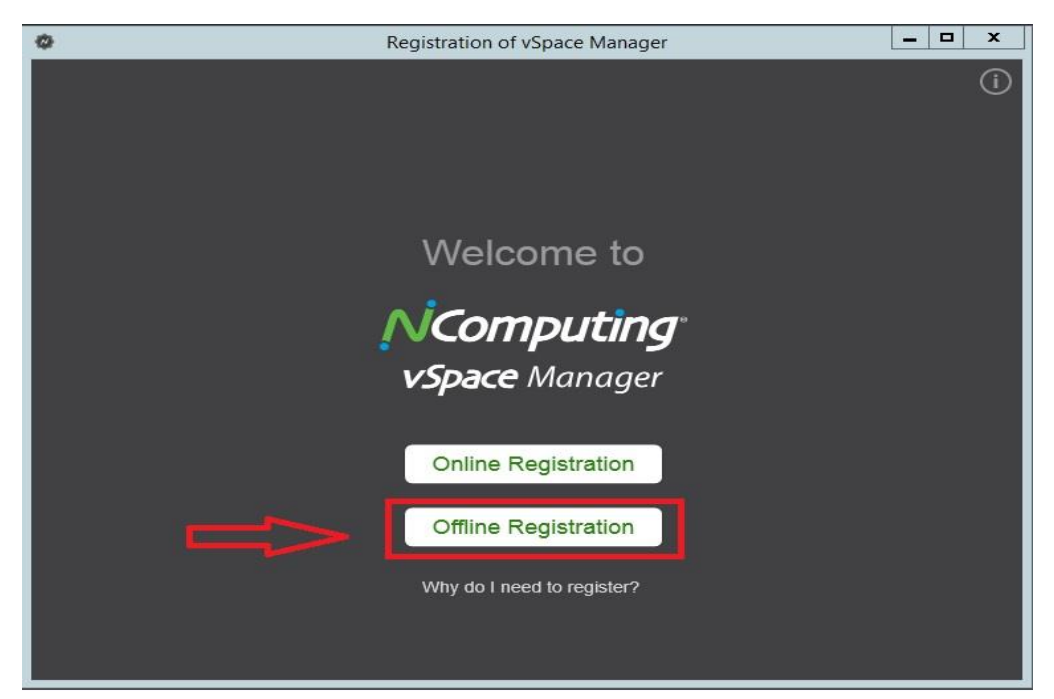

- Açılan pencerede 1. Kutucuğa vSpace Server ismi belirleyiniz.
- Sonrasında alt satırda Download and Go to Next Step butonunu tıklayınız.

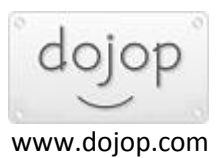

| 0      | Registration of vSpace Manager                                                                                        | × |
|--------|----------------------------------------------------------------------------------------------------|---|
| < ВАСК |                                                                                                    | í |
|        | Offline Registration - Step 1                                                                                         |   |
|        | Offline registration is a multi-step process.<br>Enter the name for your vSpace Manager.                              |   |
|        |                                                                                                    |   |
|        | Download the registration / license data file by clicking the button below,<br>and follow the instructions in Step 2. |   |
|        | Download and Go to Next Step                                                                                          |   |
|        | Have you already downloaded the licensing data file from Management Portal?                                           |   |
|        |                                                                                                    |   |

• Açılan pencerede **vSpaceregistration dosyasını** kaydedeceğiniz yeri seçiniz. Resimde masa üstüne kaydedildi.

| 0                                                                                                    |                    |   | Save As |                    |        | × |
|----------------------------------------------------------------------------------------------------|--------------------|---|---------|--------------------|--------|---|
| € 🖲 ד ↑ 🗖                                                                                                    | Desktop            |   |         | ✓ ♥ Search Desktop |        | Q |
| Organize <del>-</del> New                                                                                                    | older              |   |         |                    |        | 0 |
| Favorites<br>Desktop<br>Downloads                                                                                                    | Administrate       | r | This PC | Libraries          |        |   |
| This PC  Desktop  Documents  Differents  Differents | F. ×               |   |         |                    |        |   |
| File name:                                                                                                    | ✓SpaceRegistration |   |         |                    |        | ~ |
| Save as type:                                                                                                    | Text file (*.reg)  |   |         |                    |        | ~ |
| Hide Folders                                                                                                    |                    |   |         | 2 Save             | Cancel |   |

- Dosyayı kayıt ettikten sonra aşağıda ki gibi pencere açılacaktır.
  - Açılan pencerede **Go to Next Step** butonuna tıklayınız.
- Bu pencere bu şekilde açık kalsın.Daha sonra işlem devam edilecek.

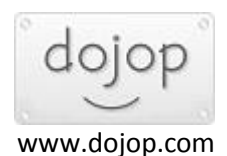

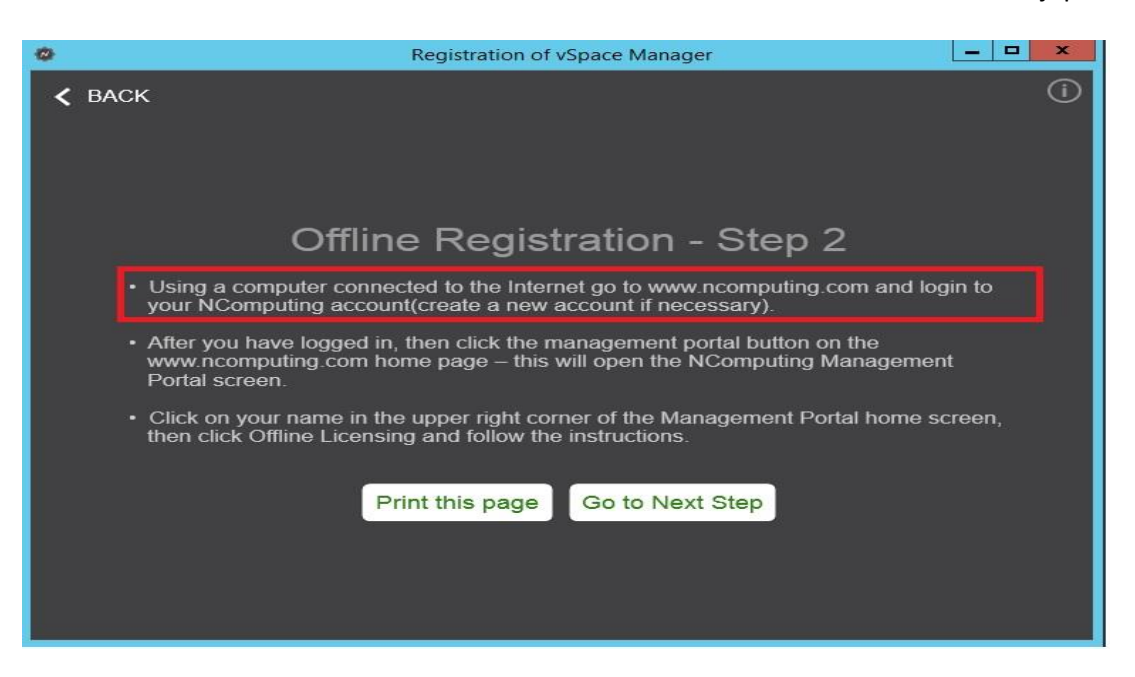

• Aşağıda ki linkten üye olduğunuz mail ve şifre ile giriş yapınız.

https://manage.ncomputing.com/nc/#/login

• Sağ tarafta offline licensing bölümünü tıklayınız.

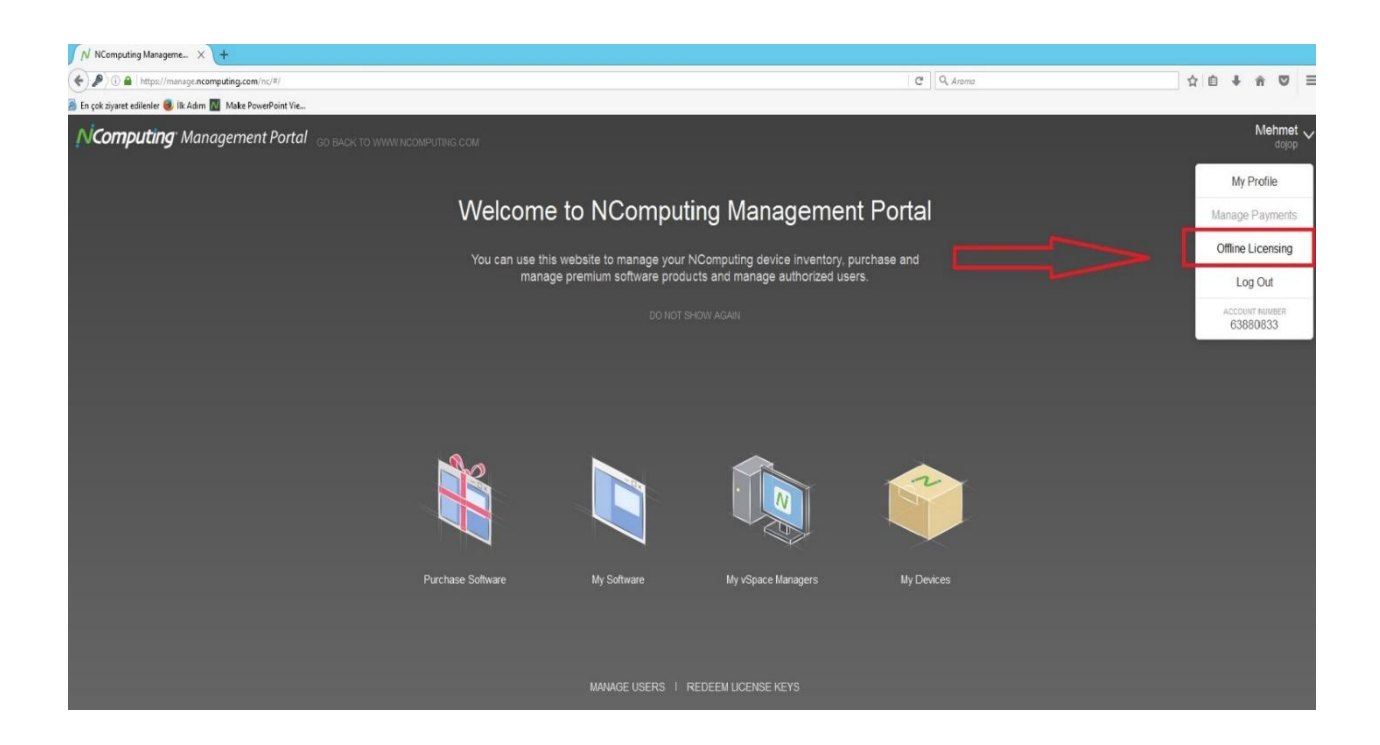

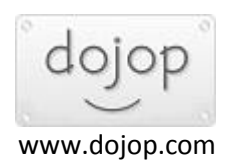

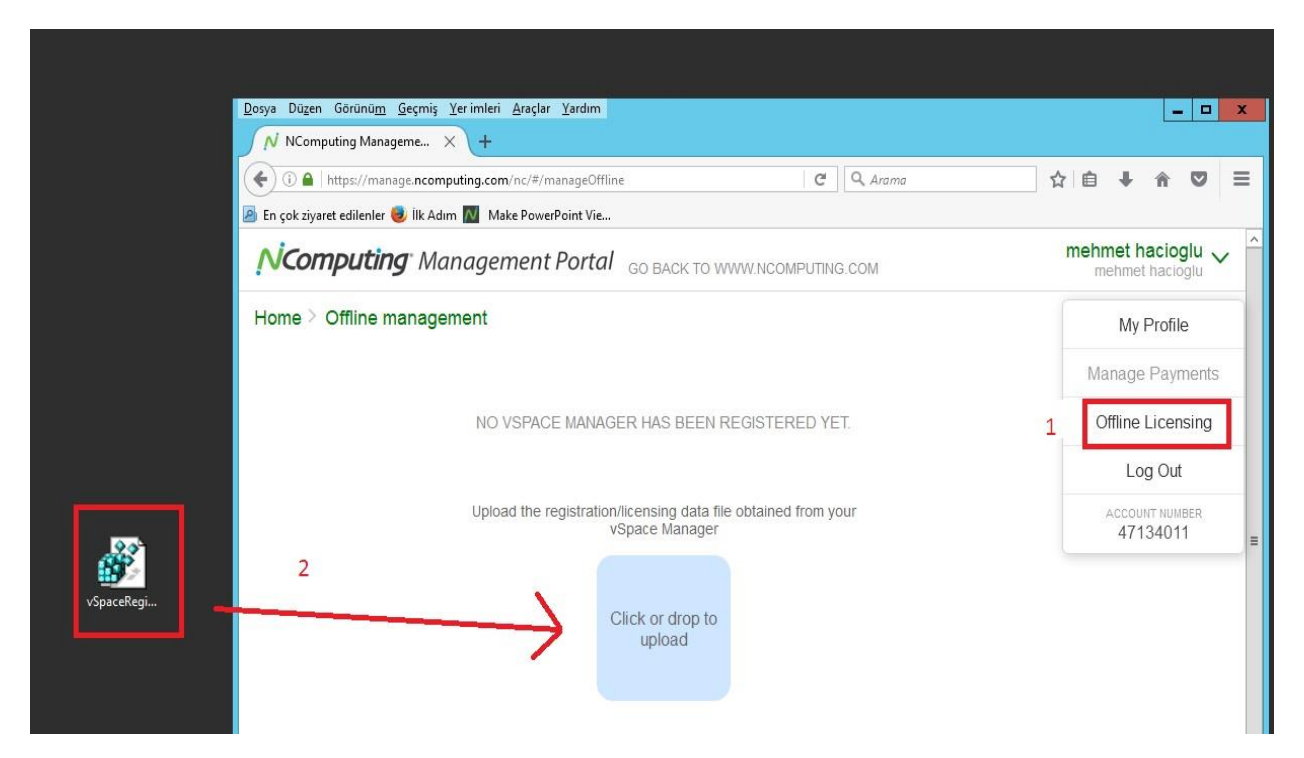

Yukarıda ki gibi vSpaceregistration dosyasını tutup sürükleyiniz ortadaki kutucuğa.

Sonra aynı sayfada <u>Download Licensing Data</u> butonuna tıklayıp <u>LicenseServerData</u> dosyasını masaüstüne kaydediniz.

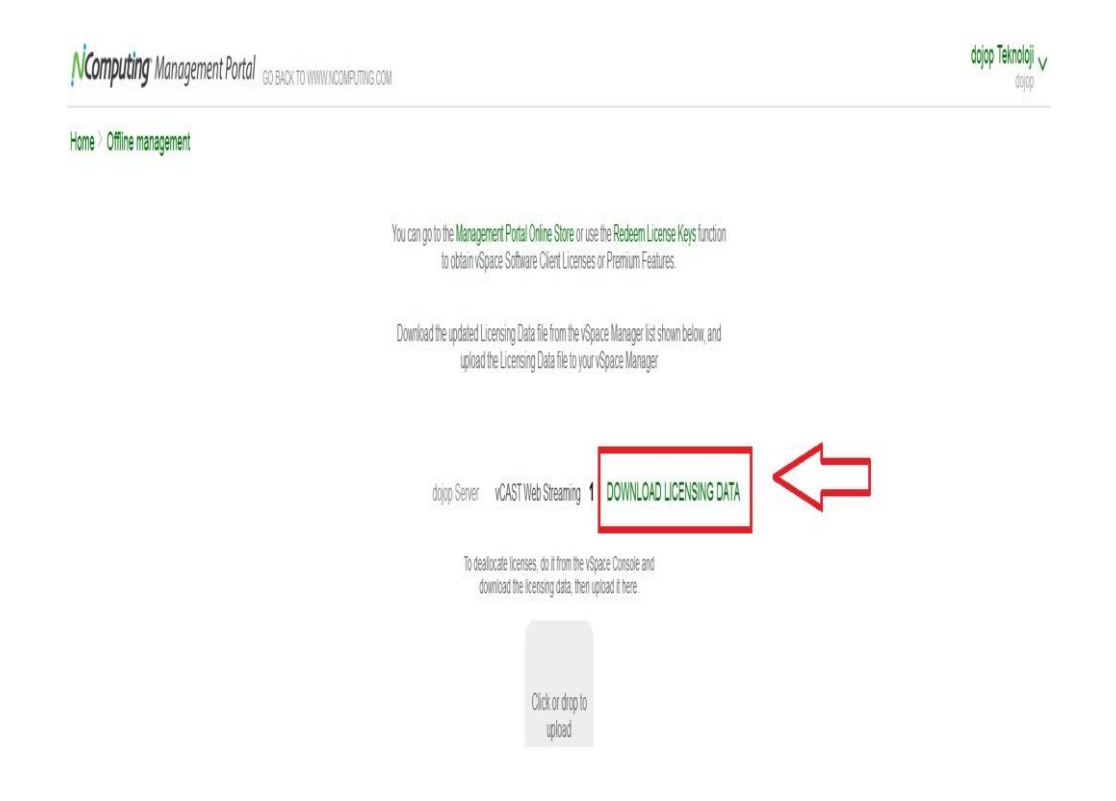

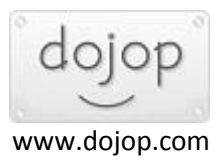

| ٠              | Registration of vSpace Manager                                                                                                    | x   |
|----------------|----------------------------------------------------------------------------------------------------|-----|
| <b>&lt;</b> BA | ск                                                                                                    | (j) |
|                | Offline Registration - Step 2                                                                                                    |     |
|                | <ul> <li>Using a computer connected to the Internet go to www.ncomputing.com and login to<br/>your NComputing account(create a new account if necessary).</li> </ul>                        |     |
|                | <ul> <li>After you have logged in, then click the management portal button on the<br/>www.ncomputing.com home page – this will open the NComputing Management<br/>Portal screen.</li> </ul> |     |
|                | <ul> <li>Click on your name in the upper right corner of the Management Portal home screen,<br/>then click Offline Licensing and follow the instructions.</li> </ul>                        |     |
|                | Print this page Go to Next Step                                                                                                    |     |
|                |                                                                                                    |     |
|                |                                                                                                    |     |

## • Go to Next Step 'e tıklayınız.

 BROWSE 'u tıkladıktan sonra masaüstünden licenseServerData dosyasını gösterip UPLOAD butonuna tıklayınız.

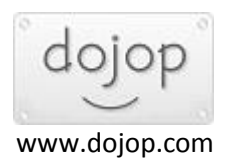

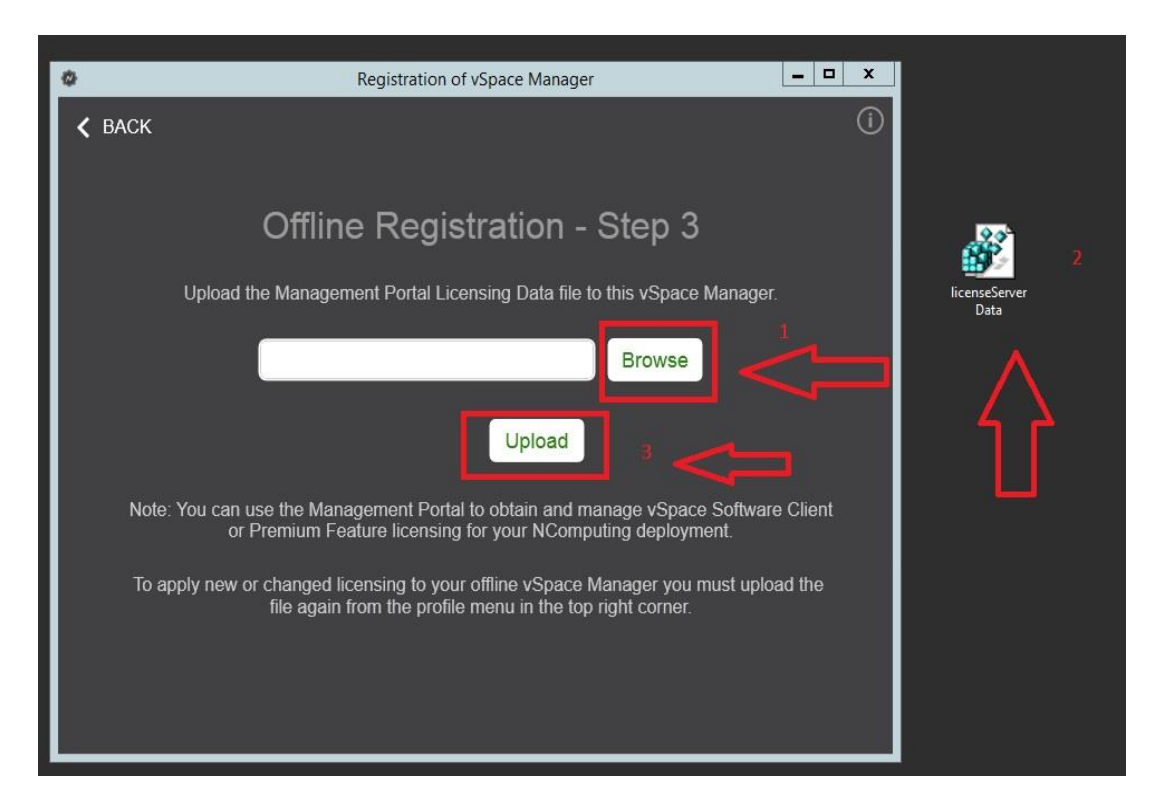

Offline Register işlemi tamamlanmış olacaktır.